# DATALINK

# QUICK START GUIDE – TRAINING SCENARIOS

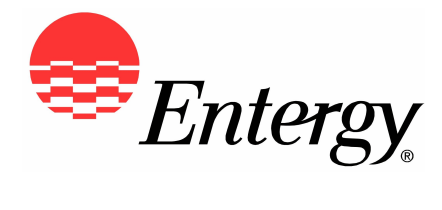

The Entergy name and logo are registered service marks of Entergy Corporation and may not be used without the express, written consent of Entergy Corporation.

## Contents

| DATALINK QUICK START GUIDE – TRAINING SCENARIOS | Ι  |
|-------------------------------------------------|----|
| INTRODUCTION                                    | 1  |
| DATALINK SUPPORT                                | 1  |
| BROWSER REQUIREMENTS                            | 1  |
| USER GUIDE                                      | 1  |
| SAMPLE DATA                                     | 1  |
| Scenarios                                       | 2  |
| USAGE REPORTS SCENARIOS                         | 2  |
| Load Curves (pgs 7–12)                          | 3  |
| #1 – Load Curve "graph" (1–2–3 Steps)           | 3  |
| #2 – Load Curve "Multiple sites"                | 4  |
| #3 – Addt'l functionality w/"interactive graph" | 6  |
| Compare Loads (pgs 16–25)                       | 8  |
| #4 – Compare Loads (same site '07 vs '08)       | 8  |
| #5 – Compare Load (same as #4 – table)          | 10 |
| Demand Profile (pgs 27–28)                      | 10 |
| #6 – Demand Profile                             | 10 |
| #7 – Load Duration Curve (pgs. 28–30)           | 12 |

The Entergy name and logo are registered service marks of Entergy Corporation and may not be used without the express, written consent of Entergy Corporation.

## INTRODUCTION

### DATALINK SUPPORT

DataLink products are available for use 24 hours a day, seven days a week.

The web address for DataLink is <u>www.entergy.com/demand</u>.

If you forget a user name or password, you can contact the Entergy Business Center at 1-800-766-1648 or send an email to EBC@entergy.com. This hotline is available Monday through Friday from 6 a.m to 6 p.m.

### BROWSER REQUIREMENTS

Using standard browser technologies, For certain tools that use Java technology, you must have an Internet browser meeting the minimum requirements that follow.

- □ Netscape—Version 4.7 or higher, with Java enabled
- □ To install Java, go to <u>www.java.com</u> and follow the instructions provided.

### USER GUIDE

Examples provided can be referenced back to the user guide for specific instruction and greater detail.

### SAMPLE DATA

| Web address: | http://entergy.enerwise.com |
|--------------|-----------------------------|
| Logon:       | entuser                     |
| Password:    | entergy                     |

## SCENARIOS

## USAGE REPORTS SCENARIOS

This training document follows the DataLink User Guide (pages 7-21)

## □ Load Curves (examples 1–3)

Generates data for the period of time identified.

### □ Compare Loads (examples 4–5)

Compare electricity loads for multiple sites by varying date ranges or same site for different periods of time.

### Demand Profile (example 6)

Generate report reflecting a single site's peak demand on a dayby-day basis, over selected time range, or the aggregate demand for all sites.

### □ Load Duration Curve (example 7)

Generate report showing percentage of time that a site's demand meets or exceeds a given level.

## LOAD CURVES (PGS 7-12)

## #1 – LOAD CURVE "GRAPH" (1-2-3 STEPS)

### 1. Pick a time (Use calendar)

| Start Date: | 05-01-2008 (12:15:00 a.m.) |
|-------------|----------------------------|
| End Date:   | 06-01-2008 (12:00:00 a.m.) |

Dates above can be chosen to match the customers' bill although a minor variance may exist due to an unknown meter poll time.).

#### 2. Select your channels/sites

Entergy College Building

✓ kWh

### 3. Decide how you want to see it

- ➢ Interactive Graph
- > Daily
- ➢ US/Central

### Input:

| 0 | Pick a time<br>All Interval data is requested and displayed using interval ending time.<br>E.g. To request a single day's data, select/enter Start Date: 01/01/2003 00:15<br>End Date : 01/02/2003 00:00 |
|---|----------------------------------------------------------------------------------------------------|
|   | Choose a period from this list: Use Calendar                                                                                                    |
|   | Start Date: 05-01-2008 T 12 T 15 T AM T                                                                                                    |
|   | End Date: 06-01-2008 V 12 V 00 V AM V                                                                                                    |
| 0 | Choose your channels                                                                                                    |
|   | Entergy College Bldg [ Daily V ] 01-07-2003 to 07-21-2008<br>V kWh kW kVarh kVar kVa PF                                                                                                    |
|   | Entergy Hospital [ Hourly V ] 02-11-2004 to 07-17-2008                                                                                                    |
|   | Entergy Industrial [ Daily V ] 11-28-2001 to 07-21-2008                                                                                                    |
|   | Include totals for the channels I select $\square$                                                                                                    |
| 0 | Decide how you want to see it                                                                                                    |
|   | Create a: Interactive Graph 💌                                                                                                    |
|   | Summarized by: Daily 💌<br>Time Zone: US/Central 👻                                                                                                    |
|   | Create Reset                                                                                                    |

Result:

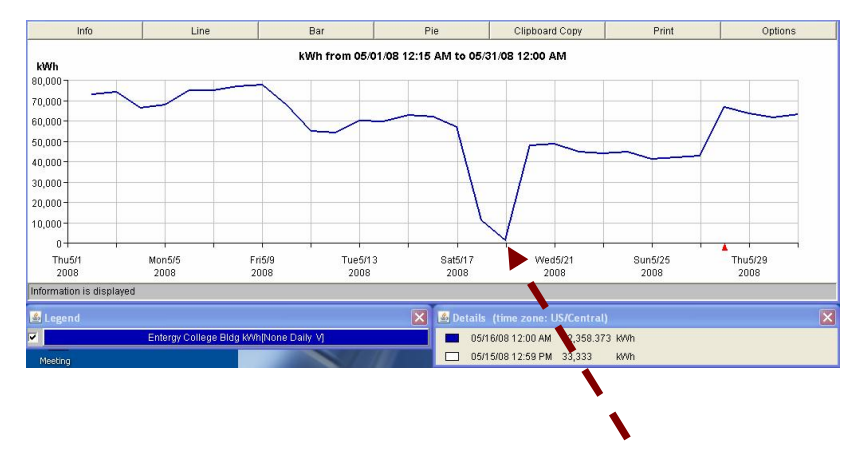

Note: usage drops to 1,637 kWh on 5/18/2008 (Sunday). Since this is a college building, everything may have been shut down - no classes.

### #2 - LOAD CURVE "MULTIPLE SITES"

### 1. Pick a time (Use Calendar)

Start Date: 05-01-2008 (12:15:00 a.m.)

End Date: 06-01-2008 (12:00:00 a.m.)

Dates above can be chosen to match the customer's bill although a minor variance may exist due to an unknown meter poll time.).

#### 2. Select your channels/sites

Entergy College Building

✓ kWh

### Entergy Hospital

✓ kWh

 $2^{nd}$  site added for this example, everything else remains the same as #1 example

- 3. Decide how you want to see it
  - ➢ Interactive Graph
  - > Daily
  - ➢ US/Central

| Data is avail<br>Availability o | able from Wednesday, November 28, 2001 10:30:00 AM to Monday, June 16, 2008 09:15:00 AM<br>f data may vary from site to site. |
|---------------------------------|----------------------------------------------------------------------------------------------------|
| $\mathbf{O}$                    | Pick a time<br>All Interval data is requested and displayed using interval ending time                                        |
|                                 | E.g. To request a single day's data, select/enter Start Date: 01/01/2003 00:15                                                |
|                                 | End Date : 01/02/2003 00:00                                                                                                   |
|                                 | Choose a period from this list: Use Calendar 🛛 🕙                                                                              |
|                                 | Start Date: 05-01-2008 V 12 V 15 V AM V                                                                                       |
|                                 | End Date: 05-31-2008 V 12 V 00 V AM V                                                                                         |
| 0                               | Choose your channels                                                                                                    |
| 0                               | Entergy College Bldg [ Daily V ] 01-07-2003 to 06-16-2008                                                                     |
|                                 | 🗹 kWh 🗌 kW 🗌 kVarh 🗌 kVar 🗌 kVa 🗌 PF                                                                                          |
|                                 | Enteray Hospital [ Hourly V ] 02-11-2004 to 06-16-2008                                                                        |
|                                 | ✓ kwh □ kw □ kVarh □ kVar □ kVa □ PF                                                                                          |
|                                 | Entergy Industrial [ Daily V ] 11-28-2001 to 06-16-2008                                                                       |
|                                 |                                                                                                    |
|                                 | Include totals for the channels I select $\square$                                                                            |
| 0                               | Decide how you want to see it                                                                                                 |
| 0                               | Create a: Interactive Graph 🗸                                                                                                 |
|                                 | Summarized by: Daily                                                                                                    |
|                                 | Time Zone: US/Central 💌                                                                                                    |
|                                 | Create                                                                                                    |

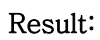

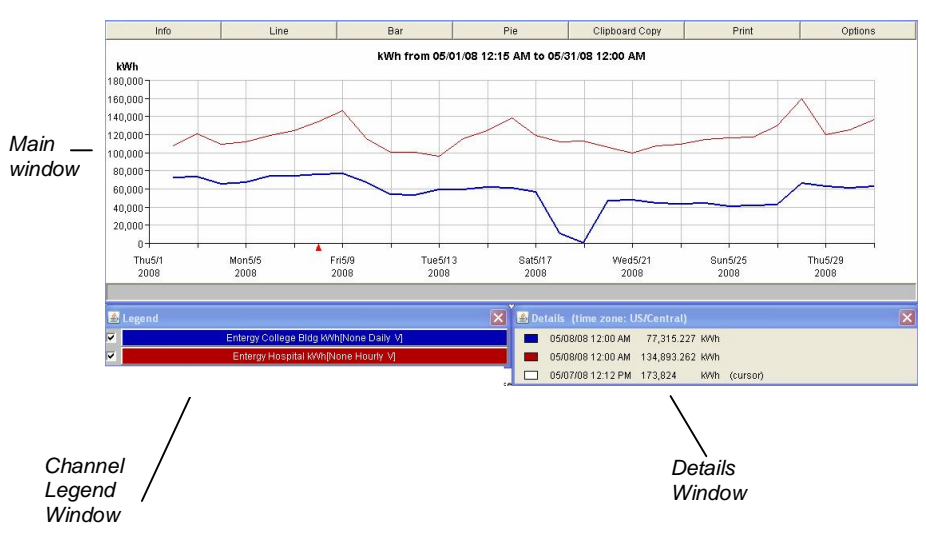

## #3 - ADDT' L FUNCTIONALITY W/ " INTERACTIVE GRAPH"

#### a) Zoom in and out on the line graph

With line graphs you can click-drag within the graph to select any data area for zooming in.

To restore the graph to the default view, right-click your mouse, while positioned on the graph.

The detail of the data points for any view will depend on the summarization unit (e.g., monthly, daily, hourly) you selected when configuring the graph.

With more data points, the zoom becomes more useful.

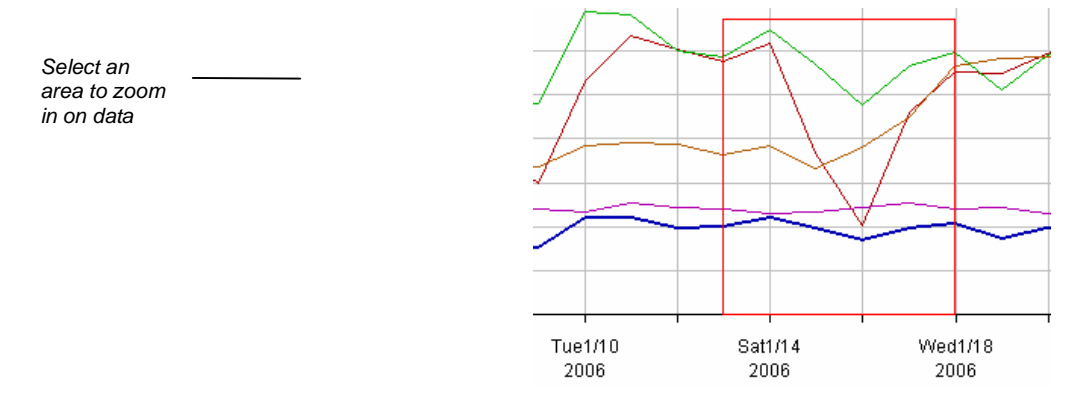

#### b) Display Info

|                         | 1 232                      |                 |   |                      |
|-------------------------|----------------------------|-----------------|---|----------------------|
| Info                    | Line                       | Bar             | P |                      |
| You have loaded 2 chann | iels :                     |                 |   |                      |
|                         |                            |                 |   |                      |
| Entergy College Bldg Ki | Wh[None Daily V]           |                 |   |                      |
| Data Begins:            | Thu, May 01 2008, 12:15 A  | MCDT            |   |                      |
| Data Ends:              | Sat, May 31 2008, 12:00 Al | MCDT            |   |                      |
| Total Hours             | 720.0                      |                 |   |                      |
| Total KWh:              | 1,703,486                  |                 |   |                      |
| Average KWh:            | 56,783                     |                 |   |                      |
| Min KWh:                | 1,637                      |                 |   |                      |
| Max K/Vh:               | 78,119                     |                 |   | hat a straight and a |
|                         |                            |                 |   | into display         |
| Entergy Hospital K/Vh[N | lone Hourly V]             |                 |   |                      |
| Data Begins:            | Thu, May 01 2008, 12:15 A  | MCDT            |   |                      |
| Data Ends:              | Sat, May 31 2008, 12:00 A  | MCDT            |   |                      |
| Total Hours             | 720.0                      |                 |   |                      |
| Total kWh:              | 3,563,101                  |                 |   |                      |
| Average KWh:            | 118,770                    |                 |   |                      |
| Min kWh:                | 96,529                     |                 |   |                      |
| Max ki/Vh:              | 160,001                    |                 |   |                      |
|                         |                            |                 |   |                      |
| 🛓 Legend                |                            |                 | × |                      |
|                         | Entergy College Bldg KWI   | h(None Daily V) |   |                      |
| V                       | Entergy Hospital K/Vh[N    | one Hourly VJ   |   |                      |
|                         |                            | 112-112         |   |                      |

### c) Bar Chart

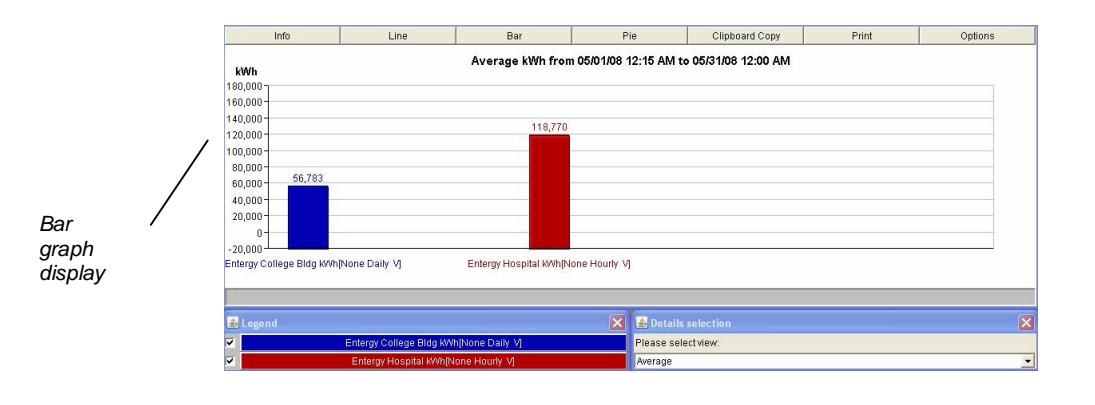

|                                | Details                                                        | x |
|--------------------------------|----------------------------------------------------------------|---|
|                                | Please select view:                                            |   |
| Detail window<br>for bar chart | Average<br>Average<br>Maximum<br>Coincident Maximum<br>Minimum | - |

### d) Pie Chart

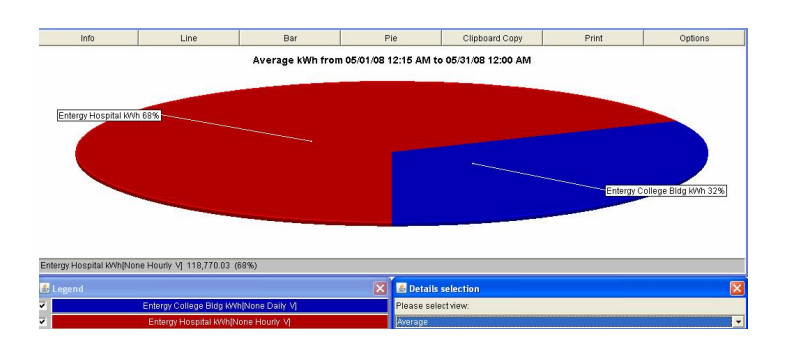

## Compare Loads (pgs 16-25)

## #4 - COMPARE LOADS (SAME SITE ' 07 VS ' 08)

### 1. Select sites to compare

| Site 1:     | Entergy College Bldg - kWh |
|-------------|----------------------------|
| Start Date: | 05-01-2008 (12:15:00 a.m.) |
| End Date:   | 06-01-2008 (12:00:00 a.m.) |
| Label:      | May 2008                   |

| Site 2:     | Entergy College Bldg - kWh |
|-------------|----------------------------|
| Start Date: | 05-01-2007 (12:15:00 a.m.) |
| End Date:   | 06-01-2007 (12:00:00 a.m.) |
| Label:      | May 2007                   |

| Site 3: | none |
|---------|------|
| Site 4: | none |
| Site 5: | none |

### 2. Select options

| Create a:    | Static Graph |
|--------------|--------------|
| Summarized b | y: Daily     |
| Time Zone:   | US/ Central  |

| Entergy 8<br>Compare                      | Sample<br>Loads                                                                                                    |  |
|-------------------------------------------|----------------------------------------------------------------------------------------------------|--|
| Data is avail<br>Availability o           | able from Wednesday, November 28, 2001 10:30:00 AM to Monday, June 16, 2008 12:15:00 PM<br>if data may vary from site to site.                                                                          |  |
| 0                                         | Select Sites to Compare<br>All Interval data is requested and displayed using interval ending time.<br>E.g. To request a single day's data. select/enter<br>End Date : 01/02/2002 00:05<br>Use Calendar |  |
|                                           | Site 1:                                                                                                    |  |
| Entergy Sample - Entergy College Bldg kWh |                                                                                                    |  |
|                                           | Start Date: 05.01.2000 • 12 • 15 • AM •                                                                                                    |  |
|                                           | End Date: 06-01-2008 ¥ 12 + 00 + AM +                                                                                                    |  |
|                                           | Label: May 2008                                                                                                    |  |
|                                           | Site 2:                                                                                                    |  |
|                                           | Entergy Sample - Entergy College Bldg kWh                                                                                                    |  |
|                                           | Start Date: 05-01-2007 V 12 • 15 • AM •                                                                                                    |  |
|                                           | End Date: 06-01-2007 ¥ 12 • 00 • AM •                                                                                                    |  |
|                                           | Labeli May 2007                                                                                                    |  |
|                                           | Site 3:                                                                                                    |  |
|                                           | None                                                                                                    |  |

### Results:

Static Graph for Entergy Sample for Thursday, May 1, 2008 12:15:00 AM through Sunday, June 1, 2008 12:00:00 AM and Tuesday, May 1, 2007 12:15:00 AM through Friday, June 1, 2007 12:00:00 AM

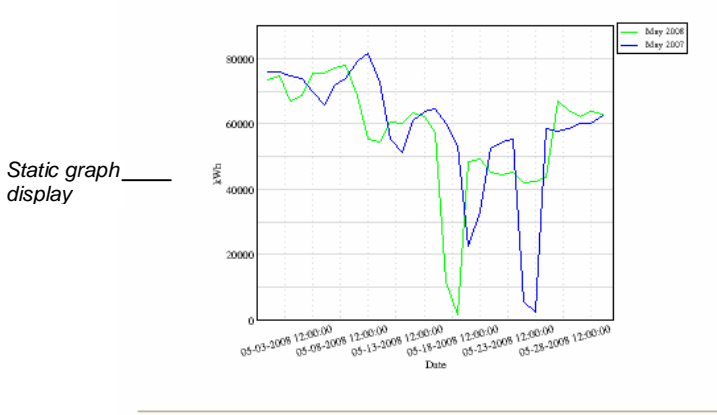

Summary text data with static graph display

| Summa                 | ry*         |                     |             |              |          |              |           |
|-----------------------|-------------|---------------------|-------------|--------------|----------|--------------|-----------|
| Channel               | Min Value   | Min Occurred At     | Max Value   | Max Occurre  | ed At    | Sum          | Average   |
| May 2008              | 1,636.57    | 05/19/2008 00:00:00 | 78,118.74   | 05/09/2008   | 00:00:00 | 1,766,290.30 | 56,977.11 |
| May 2007              | 2,369.58    | 05/26/2007 00:00:00 | 81,758.72   | 05/11/2007   | 00:00:00 | 1,808,751.95 | 58,346.84 |
| *Min Value<br>Load Fa | ctor**      | Zeros               |             |              |          |              |           |
| Site Label            | Load Fact   | or                  |             |              |          |              |           |
| May 2008              | 65.23       | %                   |             |              |          |              |           |
| May 2007              | 64.94       | %                   |             |              |          |              |           |
| **Only the            | se sites wi | theitherk Work Whs  | elected can | display load | factor   |              |           |

### #5 - COMPARE LOAD (SAME AS #4 - TABLE)

Table for Entergy Sample

for Thursday, May 1, 2008 12:15:00 AM through Sunday, June 1, 2008 12:00:00 AM and Tuesday, May 1, 2007 12:15:00 AM through Friday, June 1, 2007 12:00:00 AM

| Time                | May 2008  | May 2007  |   |
|---------------------|-----------|-----------|---|
| 05/02/2008 00:00:00 | 73,483.88 | 75,892.98 | 1 |
| 05/03/2008 00:00:00 | 74,864.43 | 76,054.42 |   |
| 05/04/2008 00:00:00 | 67,022.68 | 74,911.90 |   |
| 05/05/2008 00:00:00 | 68,576.38 | 73,730.97 |   |
| 05/06/2008 00:00:00 | 75,388.90 | 69,867.46 |   |
| 05/07/2008 00:00:00 | 75,407.11 | 65,774.60 |   |
| 05/08/2008 00:00:00 | 77,315.23 | 71,972.33 |   |
| 05/09/2008 00:00:00 | 78,118.74 | 73,891.84 |   |
| 05/10/2008 00:00:00 | 68,607.45 | 79,259.28 |   |
| 05/11/2008 00:00:00 | 55,469.52 | 81,758.72 |   |
| 05/12/2008 00:00:00 | 54,594.69 | 72,627.09 |   |
| 05/13/2008 00:00:00 | 60,499.15 | 55,205.77 |   |
| 05/14/2008 00:00:00 | 60,078.03 | 51,187.09 |   |
| 05/15/2008 00:00:00 | 63,295.48 | 61,097.81 |   |
| 05/16/2008 00:00:00 | 62,358.37 | 63,640.86 |   |
| 05/17/2008 00:00:00 | 57,443.42 | 64,570.05 |   |
| 05/18/2008 00:00:00 | 11,699.98 | 60,228.25 |   |
| 05/19/2008 00:00:00 | 1,636.57  | 53,170.41 |   |
| 05/20/2008 00:00:00 | 48,461.54 | 22,760.68 |   |

| Channel                                                 | Min Value                                           | Min Occurred     | At      | Max Value | Max Oc  | curred | At      | Sum     |       | Aver  | age |
|---------------------------------------------------------|-----------------------------------------------------|------------------|---------|-----------|---------|--------|---------|---------|-------|-------|-----|
| May 2008                                                | 1,636.57                                            | 05/19/2008 0     | 0:00:00 | 78,118.74 | 05/09/2 | 008 0  | 0:00:00 | 1,766,2 | 90.30 | 56,97 | 7.1 |
| May 2007                                                | 2,369.58                                            | 05/26/2007 0     | 0:00:00 | 81,758.72 | 05/11/2 | 007 0  | 0:00:00 | 1,808,7 | 51.95 | 58,34 | 6.8 |
| *Min Value<br>L <b>oad Fa</b>                           | Excludes :<br><b>ctor</b> **                        | Zeros            |         |           |         |        |         |         |       |       |     |
| *Min Value<br>L <b>oad Fa</b><br>Site Label             | Excludes :<br><b>ctor</b> **<br>Load Facto          | Zeros            |         |           |         |        |         |         |       |       |     |
| *Min Value<br>L <b>oad Fa</b><br>Site Label<br>May 2008 | Excludes :<br><b>ctor</b> **<br>Load Facto<br>65.23 | Zeros<br>or<br>% |         |           |         |        |         |         |       | -     |     |

### DEMAND PROFILE (PGS 27-28)

### #6 - DEMAND PROFILE

The demand profile report shows single or aggregated site peak demand over a selected period of time.

1. Pick a time (Use Calendar)

| Start Date: | 05-01-2008 |
|-------------|------------|
| End Date:   | 06-01-2008 |

2. Choose your options

| Select a site: | Entergy College Building |
|----------------|--------------------------|
| Create a:      | Bar Graph                |
| Time zone:     | US/Central               |

#### Entergy Sample Demand Profile Query

Data is available from Wednesday, November 28, 2001 10:30:00 AM to Monday, June 16, 2008 02:00:00 PM Availability of data may vary from site to site.

| 0 | Pick a time range                    |
|---|--------------------------------------|
|   | Start Date: 05-01-2008               |
|   | End Date: 06-01-2008                 |
| Ø | Choose your options                  |
|   | Select A Site Entergy College Bldg 💙 |
|   | Create a: Bar Graph 💌                |
|   | Time Zone: US/Central 💌              |
|   | Create                               |

### Results:

Results can be viewed in either graphical or tabular format.

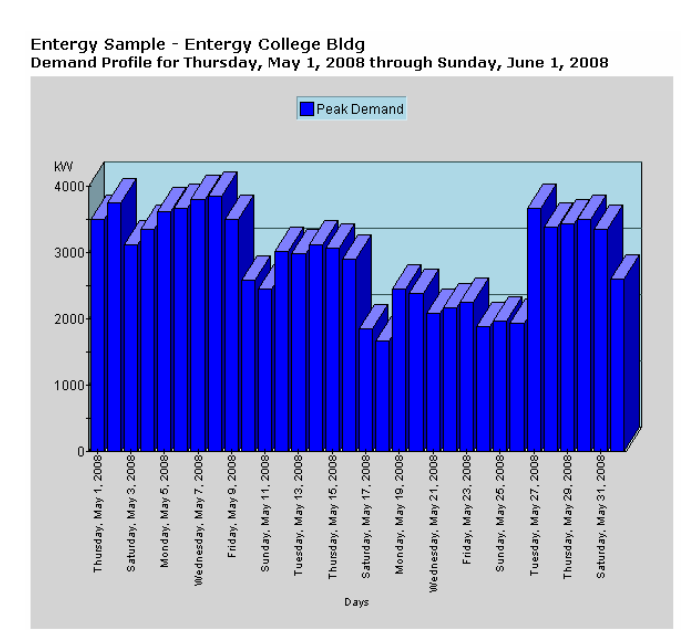

| Entergy Sample - Enter<br>Demand Profile for Thurs | gy College Bldg<br>day, May 1, 2008 through | n Sunday, June 1, 2008 |
|----------------------------------------------------|---------------------------------------------|------------------------|
| Day                                                | Peak Demand                                 |                        |
| Thursday, May 1, 2008                              | 3,504.51                                    |                        |
| Friday, May 2, 2008                                | 3,749.45                                    |                        |
| Saturday, May 3, 2008                              | 3,117.47                                    |                        |
| Sunday, May 4, 2008                                | 3,345.74                                    |                        |
| Monday, May 5, 2008                                | 3,618.76                                    |                        |
| Tuesday, May 6, 2008                               | 3,666.77                                    |                        |
| Wednesday, May 7, 2008                             | 3,803.17                                    |                        |
| Thursday, May 8, 2008                              | 3,847.36                                    |                        |
| Friday, May 9, 2008                                | 3,500.06                                    |                        |
| Saturday, May 10, 2008                             | 2,587.95                                    |                        |
| Sunday, May 11, 2008                               | 2,457.17                                    |                        |
| Monday, May 12, 2008                               | 3,012.40                                    |                        |
| Tuesday, May 13, 2008                              | 2,981.24                                    |                        |
| Wednesday, May 14, 2008                            | 3,124.12                                    |                        |
| Thursday, May 15, 2008                             | 3,070.88                                    | H                      |
| Thursday, May 15, 2008                             | 3,070.88                                    |                        |

### #7 - LOAD DURATION CURVE (PGS. 28-30)

The load duration curve report allows you to determine the percentage of time that a site's demand meets or exceeds a given level.

- 1. Pick a time: This Month
- 2. Choose your channels

Entergy College Building

✓ kW

Entergy Hospital

✓ kW

Entergy Industrial

- 🖌 kW
- 3. Decide how you want to see it

Create a: Interactive Graph Display Demand as:

Percentage

#### Entergy Sample Load Duration Curve

Data is available from Wednesday, November 28, 2001 10:30:00 AM to Monday, June 16, 2008 02:45:00 PM

| 0 | Pick a time<br>All Interval data is requested and displayed using interval ending time.<br>E.g. To request a single day's data, select/enter Start Date: 01/01/2003 00:15<br>End Date : 01/02/2003 00:00 |  |  |  |  |
|---|----------------------------------------------------------------------------------------------------|--|--|--|--|
|   | Choose a period from this list: This month                                                                                                    |  |  |  |  |
| 0 | Choose your channels<br>Entergy College Bldg [ Daily V ] 01-07-2003 to 06-16-2008<br>☑ kW □ kVar □ kVa                                                                                                   |  |  |  |  |
|   | Entergy Hospital [ Hourly V ] 02-11-2004 to 06-16-2008<br>V kw 🗌 kVar 🗌 kVa                                                                                                    |  |  |  |  |
|   | Entergy Industrial [ Daily V ] 11-28-2001 to 06-16-2008<br>🗹 kW 🔲 kVar 🗌 kVa                                                                                                    |  |  |  |  |
| 3 | Decide how you want to see it<br>Create a: Interactive Graph 💌<br>Display demand as: Percentage 💙                                                                                                    |  |  |  |  |

### Results:

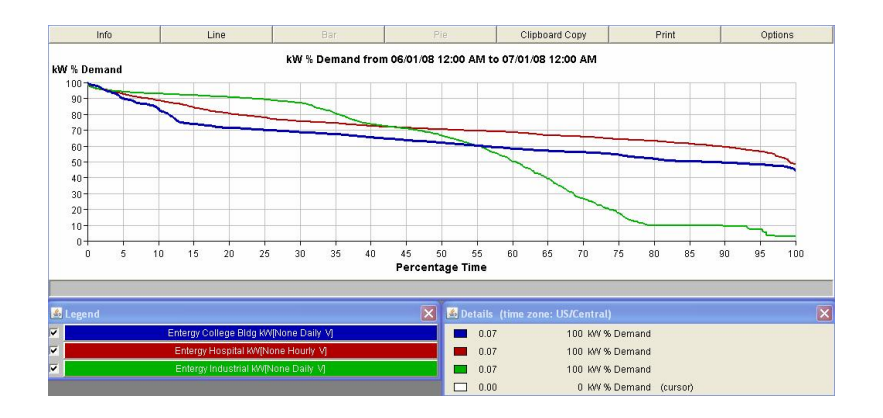